(別紙2)

e-Gov 電子申請システムを用いて申出を行った事業者には、確認通知書の郵送前 に確認数量を速報することに致します。

今回より、確認数量の速報は、<u>e-Gov</u> 電子申請システムを用いて行うことになり <u>ました</u>。これに伴い、経済産業省化学物質安全室からの電子メールでの通知は廃止 します。

なお、この速報は電子申請システムを用いて申出を行った方全てを対象として実 施しますので、事前の登録は必要ありません。

<確認数量の速報の概要>

○対象者:e-Gov 電子申請システムを用いて申出を行った事業者
 ○速報でお伝えする内容:申出のあった新規化学物質の数量確認結果
 ○実施時期:2月下旬(予定)

<速報通知の取得方法>

①審査が終了すると、<u>e-Gov の「基本情報の入力」画面で入力いただいた連絡</u> 先メールアドレスに、手続きが終了したことをお知らせするメールが届きます。

| Subject: 【e-Gov 電子申請システム】手続終了のお知らせ↩                 |
|-----------------------------------------------------|
| ما e                                                |
| e-Gov 電子申請システムをご利用の方へ┝                              |
| これは、e-Gov 電子申請システムの状況通知メールです。↩                      |
| له                                                  |
| ◇ 通 知 内 容 ◇―――――――――――――――――――――                    |
| 次の申請・届出に対する手続が終了しました。↩                              |
| [手続名]少 <u>量新規化学物質製造・輸入申出/少</u> 量新規化学物質製造・輸入申出₽      |
| [到達番号]                                              |
| [到達日時] 2014年 08月 28日 11時 13分 42秒↔                   |
| [手続完了日時] 2014 年 10 月 02 日 14 時 15 分 43 秒↩           |
| لهــــــــــــــــــــــــــــــــــــ              |
| له                                                  |
| 下記 URLの状況照会画面より確認を行ってください。↩                         |
|                                                     |
| له                                                  |
| パーソナライズをご利用の方はこちら。↩                                 |
|                                                     |
| له                                                  |
| このメールは、e-Gov 電子申請システムから『申請者連絡先情報』で↩                 |
| 入力された電子メールアドレスに対して発信専用のサーバから↩                       |
| 送信しています。↩                                           |
| ※発信元への返信はご遠慮ください。↩                                  |
| له                                                  |
| お問合せ先につきましては、以下の URL をご参照ください。↩                     |
| 電子政府利用支援センター↔                                       |
| [URL] http://www.kn.e-gov.go.jp/contact/index.html↩ |
|                                                     |

②メールに記載されたリンクをクリックし、「状況照会」画面を表示させます。
 e-Gov による申請書提出後の到達画面で表示された「到達番号」、「問合せ
 番号」を入力し、「照会」ボタンを押します。

| <ul> <li>2 状況照会   e-Gov [イーガブ電子申請システム - Microsoft Internet Explorer</li> <li>2 アイル(E) 編集(E) 表示(M) お気に入り(A) ツール(E) ヘルブ(E)</li> <li>(C) 戻ら · (C) · (M) (C) (C) (C) (C) (C) (C) (C) (C) (C) (C</li></ul> | _□×<br>∦<br>• ∭                                                                               |
|----------------------------------------------------------------------------------------------------|-----------------------------------------------------------------------------------------------|
| アドレス@ 🦉                                                                                                    | 🔽 🕞 移動 リンク 😪変換 💌 🖹 選択                                                                         |
| e-公ov 電子申請システム                                                                                                    | 利用方法 🔮 電子申請に関するお問合せ 🏢                                                                         |
| Ostep.1 状況照会 >> Ostep.2 状況確認                                                                                                    | <b>終</b> 了する ※                                                                                |
|                                                                                                    | 「到達番号」と「問合せ                                                                                   |
|                                                                                                    | 番号」を入力し、                                                                                      |
| 申請時に発行された到達番号と問合せ番号を入力し、画面下の【照会】ボタンを押してください。                                                                                                    |                                                                                               |
| 手順を表示 操作の手順を確認する場合は、「手順を表示」ボタンをクリックしてく                                                                                                    | can l                                                                                         |
|                                                                                                    |                                                                                               |
| 到達番号                                                                                                    |                                                                                               |
| 同合せ番号                                                                                                    |                                                                                               |
|                                                                                                    | 昭合ボタンを選択し                                                                                     |
|                                                                                                    |                                                                                               |
|                                                                                                    | ます。                                                                                           |
|                                                                                                    | <br><br><br><br><br><br><br><br><br><br><br><br><br><br><br><br><br><br><br><br><br><br><br>_ |

③状況確認画面が表示されるので、「前回紹介日時」、「到達番号」、「手続 名」、「手続の経過(日時)」等を確認の上、「コメント通知一覧」ボタンを 選択します。

| 2 秋泉毎辺<br>乗を確認する場合は、「手順を表示」』     | ドシンをクリックしてください                                                                                            |                                                                                                    |                                                                                                    | ¥738 🔀                                                                                                    |
|----------------------------------|----------------------------------------------------------------------------------------------------|----------------------------------------------------------------------------------------------------|----------------------------------------------------------------------------------------------------|----------------------------------------------------------------------------------------------------|
| <b>乗を確認する場合は、「手順を表示」</b> 」       | ドタンをクリックしてください                                                                                            |                                                                                                    |                                                                                                    |                                                                                                    |
| 乗を確認する場合は、「手順を表示」 <b>メ</b>       | ドタンをクリックしてください                                                                                            |                                                                                                    |                                                                                                    |                                                                                                    |
| 兼を確認する場合は、「手順を表示」」               | ドタンをクリックしてください                                                                                            |                                                                                                    |                                                                                                    |                                                                                                    |
|                                  |                                                                                                    |                                                                                                    |                                                                                                    |                                                                                                    |
| 127分00秒                          | ī                                                                                                    | 表                                                                                                    | 示内容を確                                                                                                    | 認の上、                                                                                                    |
| 物質製造·輸入申出/少量新規化<br>前入甲出          |                                                                                                    | Г                                                                                                    | コメント通                                                                                                    | 」<br>知一覧」                                                                                                    |
| 文書・コメントー覧】よりコメントを参照              | してください。                                                                                                   |                                                                                                    | タンを選択                                                                                                    | します。                                                                                                    |
| <b>.</b>                         |                                                                                                    |                                                                                                    |                                                                                                    |                                                                                                    |
| 191連<br>2014年68月01日<br>15時29分05秒 | → 2014年総月12日<br>17時44分43秒                                                                                 | → 2014年11月19日<br>14時22分01秒                                                                                                    | )<br>→ 20145<br>14842                                                                                            | PRRM 7<br>#11月19日<br>2分01秒                                                                                                    |
| MIEMM-12 IE                      | 除付情報一覧                                                                                                    |                                                                                                    |                                                                                                    |                                                                                                    |
|                                  |                                                                                                    |                                                                                                    |                                                                                                    |                                                                                                    |
|                                  | パーツナライズ 運<br>に登録                                                                                          | 4                                                                                                    |                                                                                                    |                                                                                                    |
|                                  | 225900秒<br>物質部語・輸入甲出/少量新規化<br>次ま・コメント→覧】よりコメントを参照<br>す。<br>■ 即連<br>2014年の月01日<br>154225分05秒<br>補加に通知一覧 注意 | 27分00秒<br>物質認識・輸入甲出ノ少量新測化<br>は文書・コンパー 覧】とりコンパイを参照してください。<br>す。<br>■ 19時<br>2014年0月0日<br>19月25月0日<br>1月月2日<br>1月月2日<br>1月12日<br>1月13日<br>1月12日<br>1月12日<br>1月15日<br>1月15日<br>1<br>1<br>1<br>1<br>1<br>1<br>1<br>1<br>1<br>1<br>1<br>1<br>1<br>1<br>1<br>1<br>1<br>1<br>1 | 227900秒<br>換貨製造・輸入甲出/少量新規化<br>次含・コメントー覧1よりコントを参照してくたき、。<br>す。<br>補圧通知一覧 注 給付情報一覧 ¥ 公文書・コメントー<br>パーンナライス ⑤<br>(1) | 12790008<br>激賞製造・輸入甲出ノ少量新規化<br>(スターコンノトー覧)よりコントを参照してください。<br>す。<br>■ 2014年9月91日<br>1274459月92日<br>補正通知一覧<br>■ 約付情報一覧<br>単<br>な文書・コンノトー覧<br>1274459月92日<br>1274459月92日<br>127457ス<br>13<br>14<br>14<br>12757ス<br>13<br>14<br>14<br>14<br>14<br>14<br>14<br>15<br>15<br>15<br>15<br>15<br>15<br>15<br>15<br>15<br>15 |

④表示ボタンを選択して、コメント内容を確認の上、「取得」ボタンを選択して返送された修正指示を取得します。ファイルダウンロードの確認画面にて「OK」ボタンを選択し、「保存する場所」にてダウンロードするファイルの保存フォルダを選択した後、「保存」ボタンを選択します。

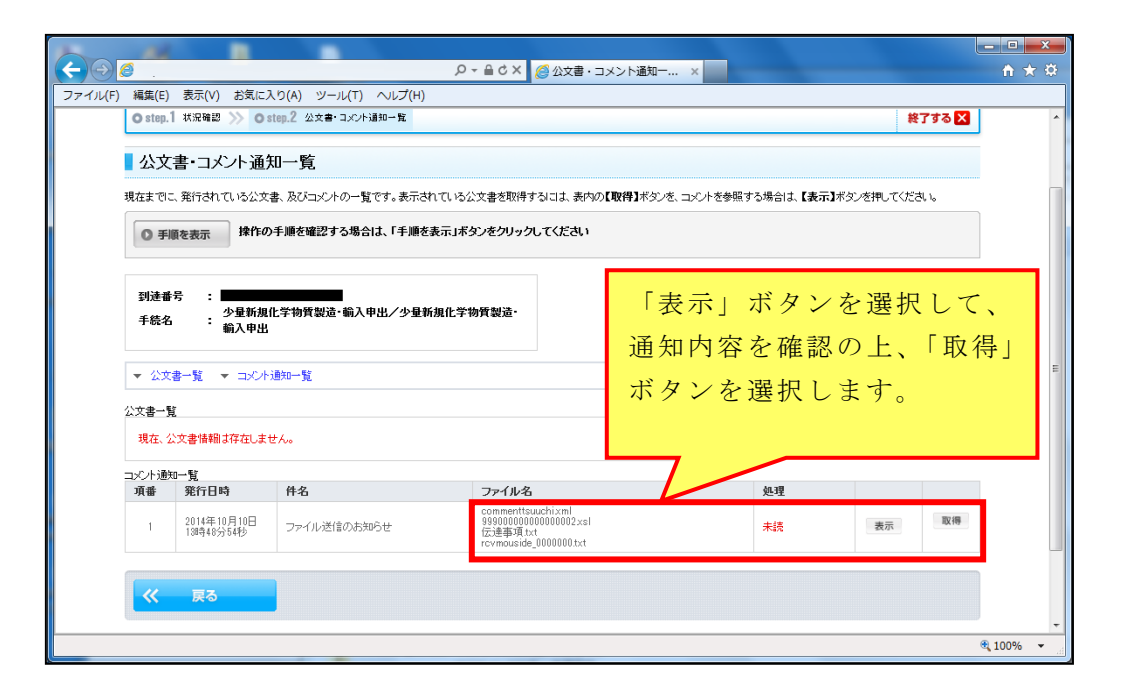

⑤取得保存した速報通知ファイル「rcvmoushide\_xxxxxx.txt(xxxxxxx は数 字)」を化審法システムに取り込み、数量確認結果の確認を行ってください。 化審法システムでの取り込みは、修正指示の取得の際と同様に、「受理状況

表示」機能を使用して行います。

詳しくは、化審法システム操作説明書(7.1.5受理状況表示)をご覧下さい。

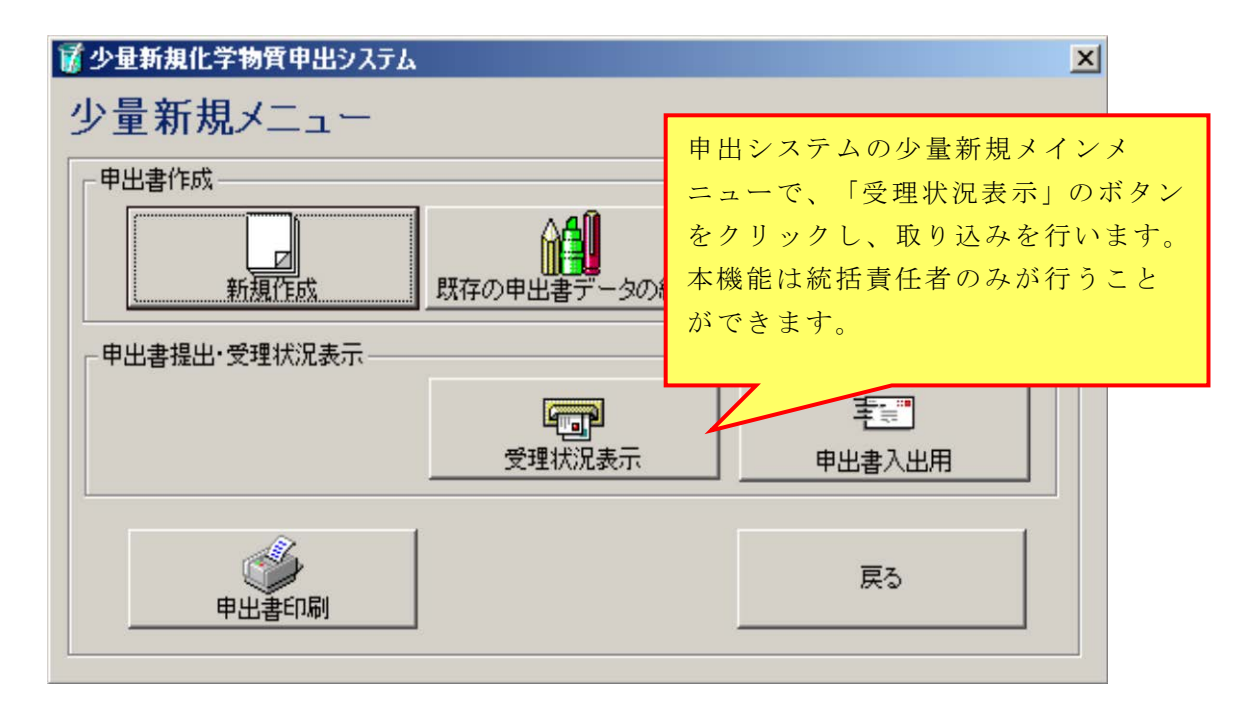

| D:¥Documents and Settings¥                                         | mdac2840¥デスクトゥブ¥ファイル送信のお知 💶 🗙              |  |  |  |  |
|--------------------------------------------------------------------|--------------------------------------------|--|--|--|--|
| ファイル(E) 編集(E) 表示(V) お                                              | 気に入り(A) ツール(T) ヘルプ(H) 🥂 🥂                  |  |  |  |  |
| 🕞 戻る 🔹 🕥 🔹 🏂 🔎 検                                                   | 索 🕞 フォルタ 🛛 😂 🎲 🗙 🍤 💷・                      |  |  |  |  |
| アドレス(D) 🛅 D:¥Documents and Settings¥mdac2840¥デスクトップ¥ファイル送信( 🗾 🛃 移動 |                                            |  |  |  |  |
| 999000000000000000002.xsl<br>XSL Stylesheet<br>2 KB                | Commenttsuuchi.xml<br>XML Document<br>1 KB |  |  |  |  |
| rcvmouside_200706062055<br>テキスト ドキュメント<br>2 KB                     | 7.txt 伝達事項.txt<br>テキスト ドキュメント<br>1 KB      |  |  |  |  |
|                                                                    |                                            |  |  |  |  |
|                                                                    | 取得したファイルのうち、化審法システムに                       |  |  |  |  |
| 取り込むファイルは、                                                         |                                            |  |  |  |  |
| 「rcvmoushide_xxxxxx.txt (xxxxxxx は                                 |                                            |  |  |  |  |
| 字)」です。                                                             |                                            |  |  |  |  |
|                                                                    | 化審法システム操作説明書(7.1.5 受理状況表                   |  |  |  |  |
|                                                                    | 示)に従い、 <u>ファイル名を「receipt.txt」に</u>         |  |  |  |  |
|                                                                    | <u>変更して取り込んでください。</u>                      |  |  |  |  |

<速報イメージ>

| ☞ 受理状况表示                                                               |                                                                                                    |                           |  |  |
|------------------------------------------------------------------------|----------------------------------------------------------------------------------------------------|---------------------------|--|--|
| 受信時刻: 平成26年6月4日                                                        | 16時58分35秒                                                                                                    | 平成26年6月度                  |  |  |
| 会社コード:                                                                 | 法人名:                                                                                                    |                           |  |  |
| 登録名称           1         少量201406_001           2         少量201406_002 | 受付番号 施行<br>213808 審査が終了し<br>213809 審査が終了し                                                                                                    | ましたので、確認結果<br>ましたので、確認結果: |  |  |
| 確認数量の速報が表示<br>ます。                                                      | tan and a start start st |                           |  |  |
|                                                                        |                                                                                                    | F                         |  |  |
| 行:1 施行:                                                                | 審査が終了しましたので、確認結果<br>後日、正式に書面での通知を行いま                                                                                                    | を速報します。                   |  |  |
|                                                                        | 数 <b>量調整結果(確認数量:</b> 800/年                                                                                                    | 3出数量:1000)                |  |  |
|                                                                        | 1                                                                                                    |                           |  |  |
| 申出書ファイルの取得が完了しました                                                      |                                                                                                    |                           |  |  |
|                                                                        |                                                                                                    | ファイル出力                    |  |  |
|                                                                        |                                                                                                    |                           |  |  |
|                                                                        |                                                                                                    | ✓ 戻る                      |  |  |

※画面のイメージは開発中のもののため、今後変更となる場合があります。